# Let's give it a roof

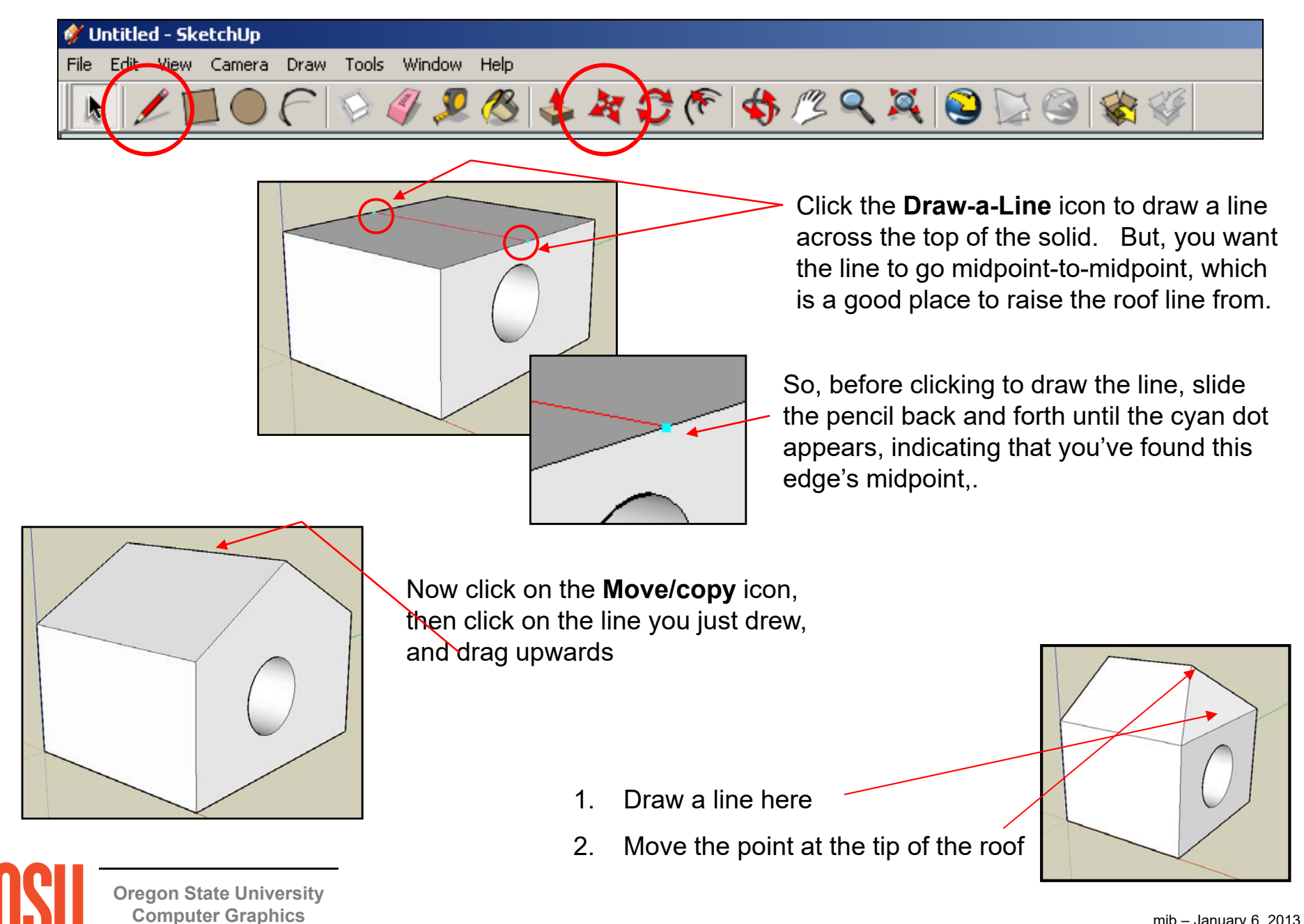

mjb – January 6, 2013

# Rotating a Face, 3D Text, Scaling an Object, Scaling a Face

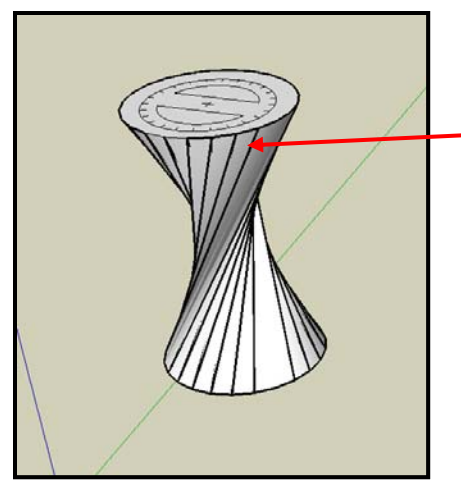

Strange as it may seem, you can rotate just a face.

- 1. Click on **Tools**→**3D Text**
- 2. Type the text into the dialog box
- 3. Make any text settings you want
- 4. Place the text by clicking on an object

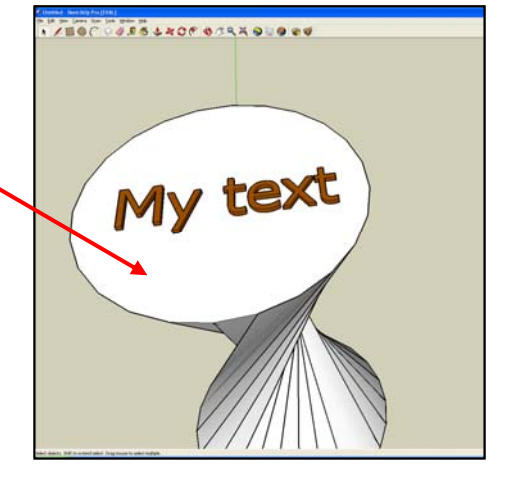

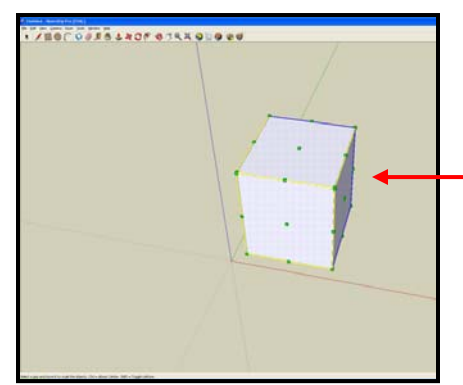

- 1. Select an object
- 2. Select Tools→Scale
- 3. Move the green boxes with the mouse
  - 1. Select a face
  - 2. Select Tools→Scale
  - 3. Move the green boxes with the mouse
  - 4. Hold down the **Control key** if you want scaling about the object's center

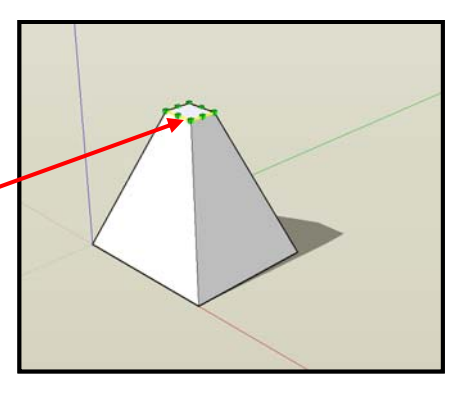

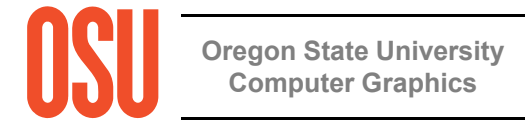

# **Creating a Flying Animation**

#### To create an animation:

- 1. Create a view of the scene
- 2. Select View -> Animation -> Add Scene
- 3. Create a different view
- 4. Select View→Animation→Add Scene
- 5. . . .

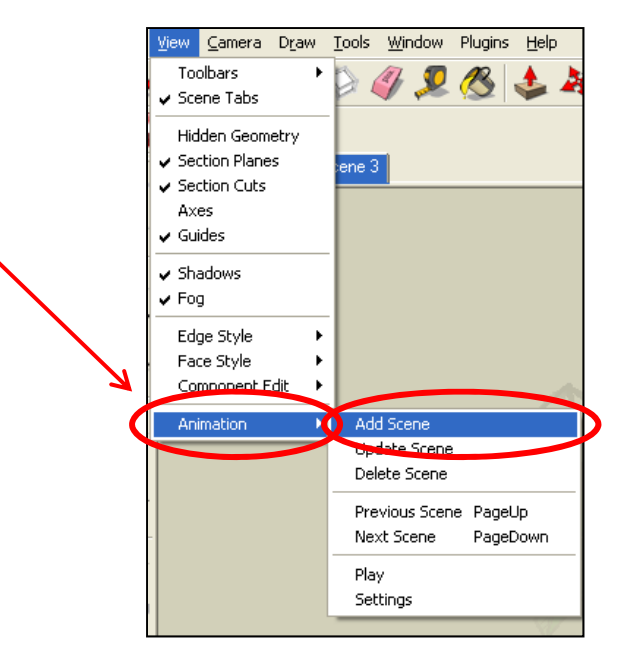

As you add scenes, SketchUp will list them. You can click on any of them to get back to that view.

# To play the full animation:

- 1. Select View→Animation→Play
- 2. Pause or stop the scene with these buttons

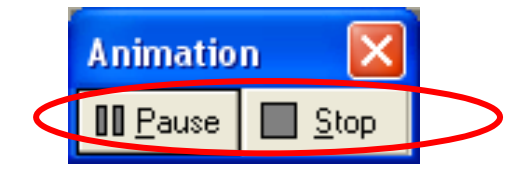

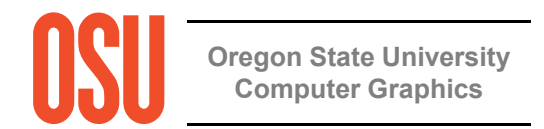

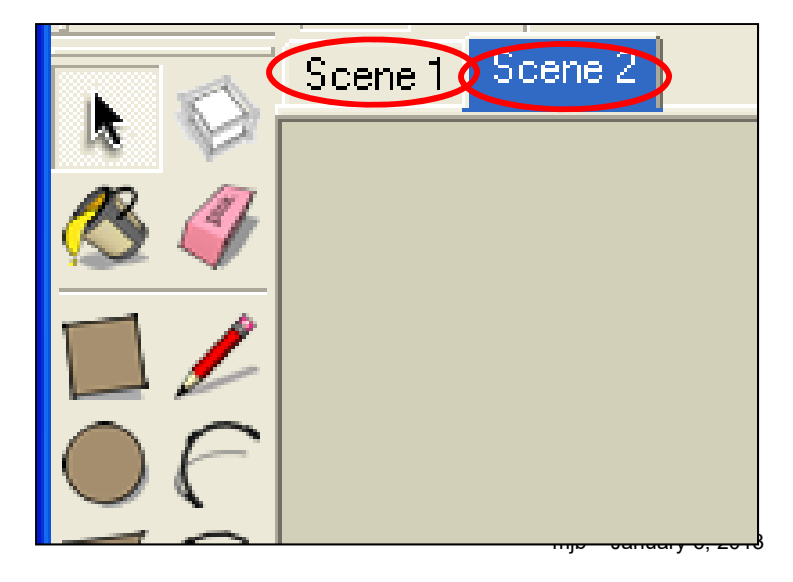

# **Animation Settings**

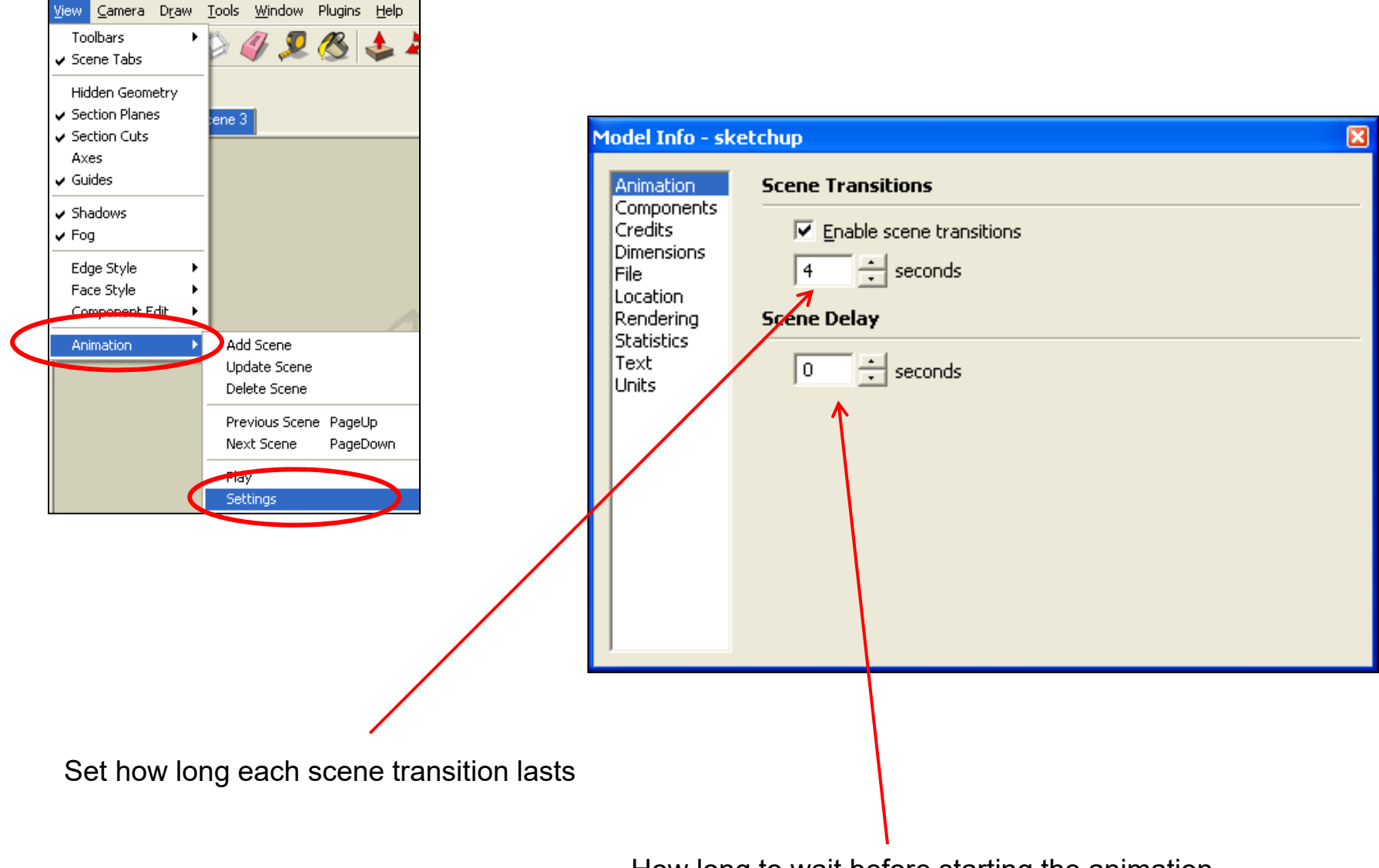

How long to wait before starting the animation

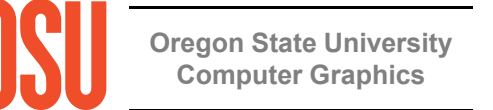

mjb – January 6, 2013